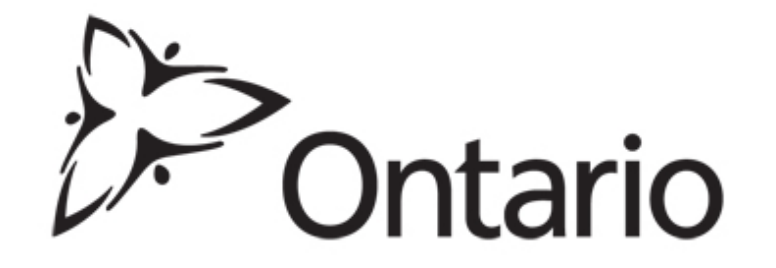

Source Protection Information Atlas (SPIA) OMAFRA Consultants Information Day Source Protection Programs Branch April 23, 2018

### How to use the SPIA?

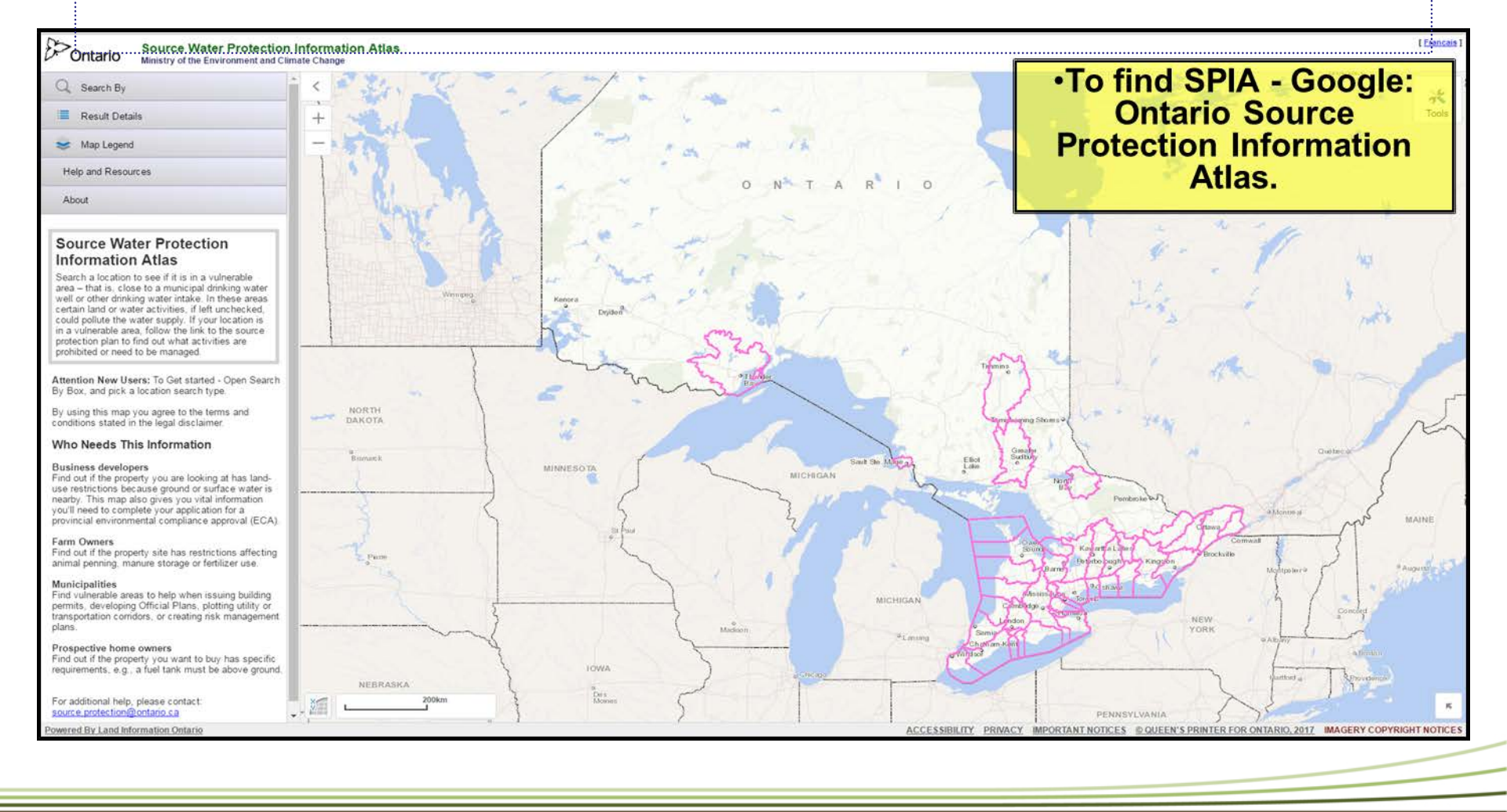

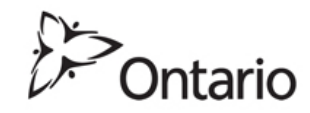

## What is a SPIA?

- An interactive mapping tool that allows anyone to determine if a location is in a source protection vulnerable area like a Wellhead Protection Area (WHPA) or an Intake Protection Zone (IPZ).
- The tool is available publicly.
  - Provides a provincial view not limited to any jurisdiction
- An educational and information resource to help you understand and learn about Source Protection in Ontario
  - Displays over 40 layers Including Administrative boundaries and over 20 Source Protection Vulnerable Area Mapping layers.
  - Links to source protection plans and policies as well as reference and research tools
- A critical tool used in emergency response incidents, waste and sewage ECA reviews, as well as many other compliance related activities
- A critical support tool for OMAFRA staff and consultants in the field, supporting instruments issued through the Nutrient Management Act

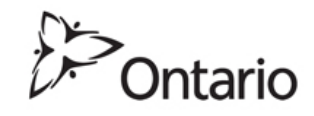

## What Information is Available on SPIA

- SPIA shows property specific mapping to it's stakeholders.
  - Perimeter address searches for Lot and Con and property parcels, showing all intersecting vulnerable area layers.
- Vulnerable area types with administrative boundaries (LHIN, MOECC Districts, ORM, NEPDA, First Nations)
  - Direction of Flow where an overland spill may go.
  - Names of WHPA and IPZ
- Automated access to key references like source protection policies and tables of threats and circumstances.
- Upload Widget enables anyone to temporarily display their own data or maps on top of MOECC and Source Protection layers, and create their own maps.
- Source Protection layers are also available on OMAFRA's <u>AGMAPS atlas.</u>

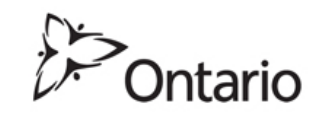

## Today's Outline

- Review the Source Protection Information Atlas functions and layers
- Outline SPIAs functions and layers in a live demo
  - Overview the available legends
    - Watercourse direction of flow, Admin boundaries,
  - Overview options/functions
    - Transparency control
    - Upload your own Excel and shape files
    - Perimeter boundary searches, street intersection
    - Automated link to the threats tool and policy displays

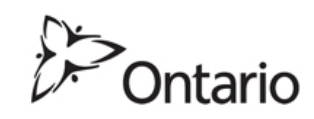

### Wellhead Protection Areas (WHPA)

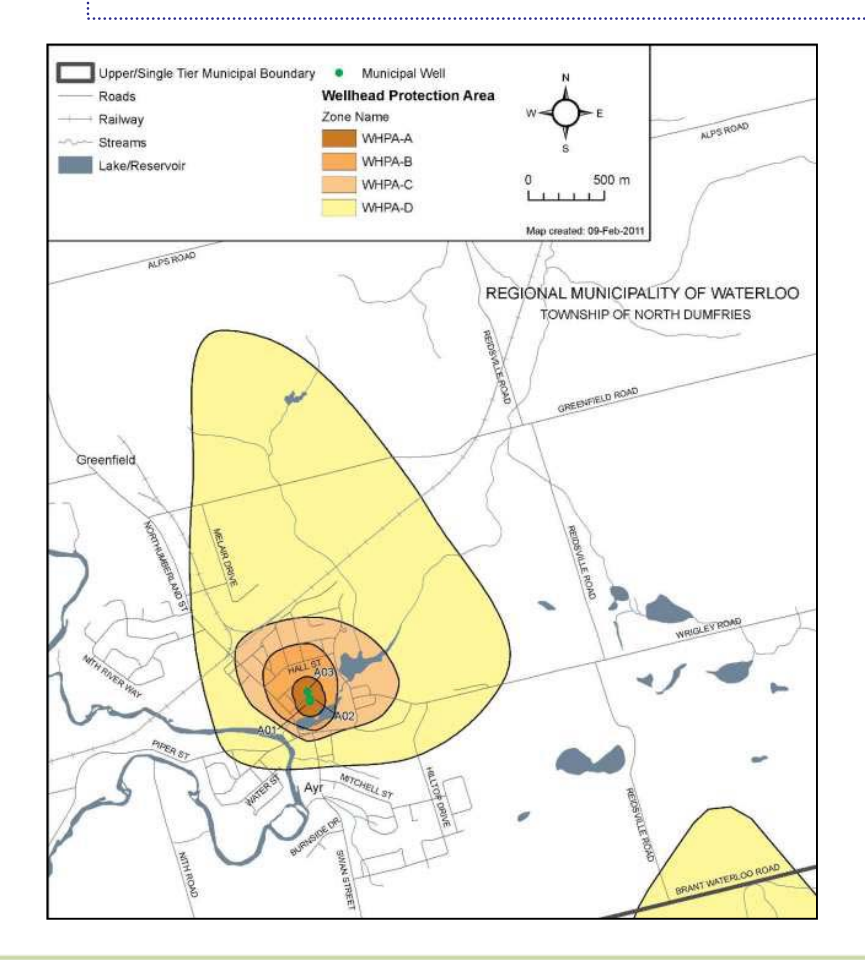

The WHPA is the area around the well that contributes water to a well. Its size is dependent on several factors, including type of aquifer (bedrock, sand) and the direction and speed that groundwater travels.

Four water quality zones are delineated based on how long it takes water to move underground to the well (the time of travel). These are further subdivided by a vulnerable score between 2 and 10.

- WHPA-A: 100m radius (quickest)
- WHPA-B: 2 yr. Time of Travel (TOT)
- WHPA-C: 5 yr. TOT
- WHPA-D: 25 yr. TOT (slowest)

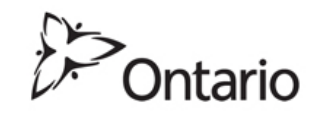

## Intake Protection Zone (IPZ)

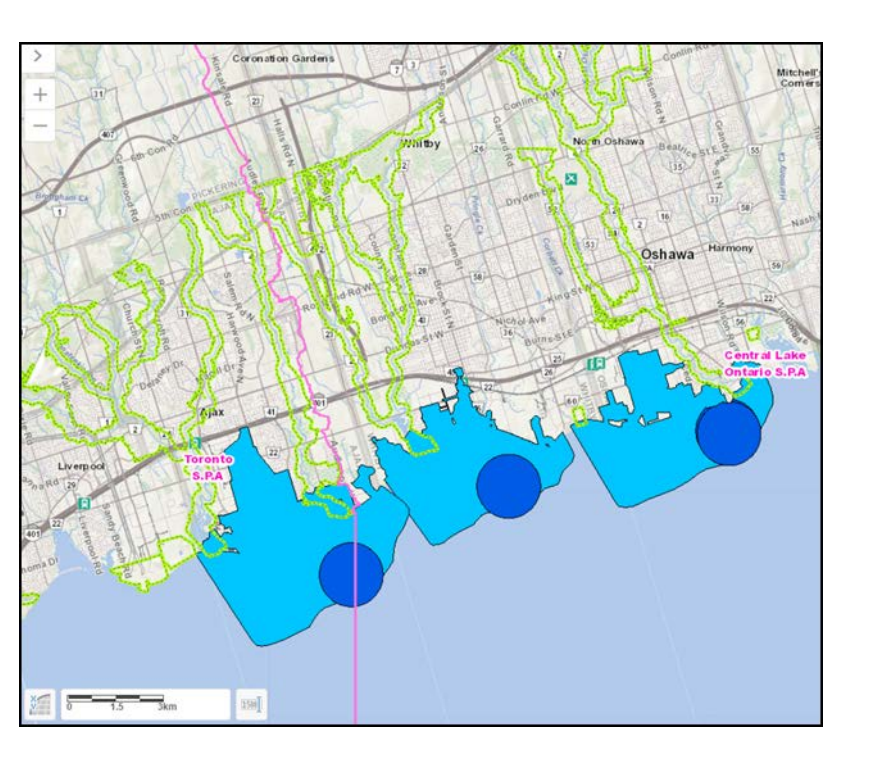

- A zone around a municipal intake that draws from a surface water source is called an Intake Protection Zones (IPZs) and there are 3 subareas within the IPZ for water quality:
- IPZ-1: closest to the intake, have a radius that ranges between 200 m to 1 km
- IPZ-2: are based on a minimum time of time of travel of 2 hours, but can be larger where the time it takes a drinking water plant operator to respond to an emergency is higher
- IPZ-3: the third and largest zone around the intake where activities can impact the source water but there is time to take action
- Modelling and local site characteristics are used to delineate these protective zones

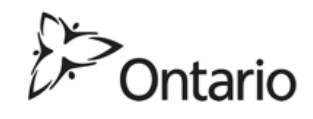

### Issues Contributing Area (ICA)

An area where land-based activities may contribute to the presence of an existing contaminant in the source water. Contaminants from activities identified in these areas can also contribute to the issue and may be significant threats.

• Chloride, sodium, nitrate, *E.coli*, etc.

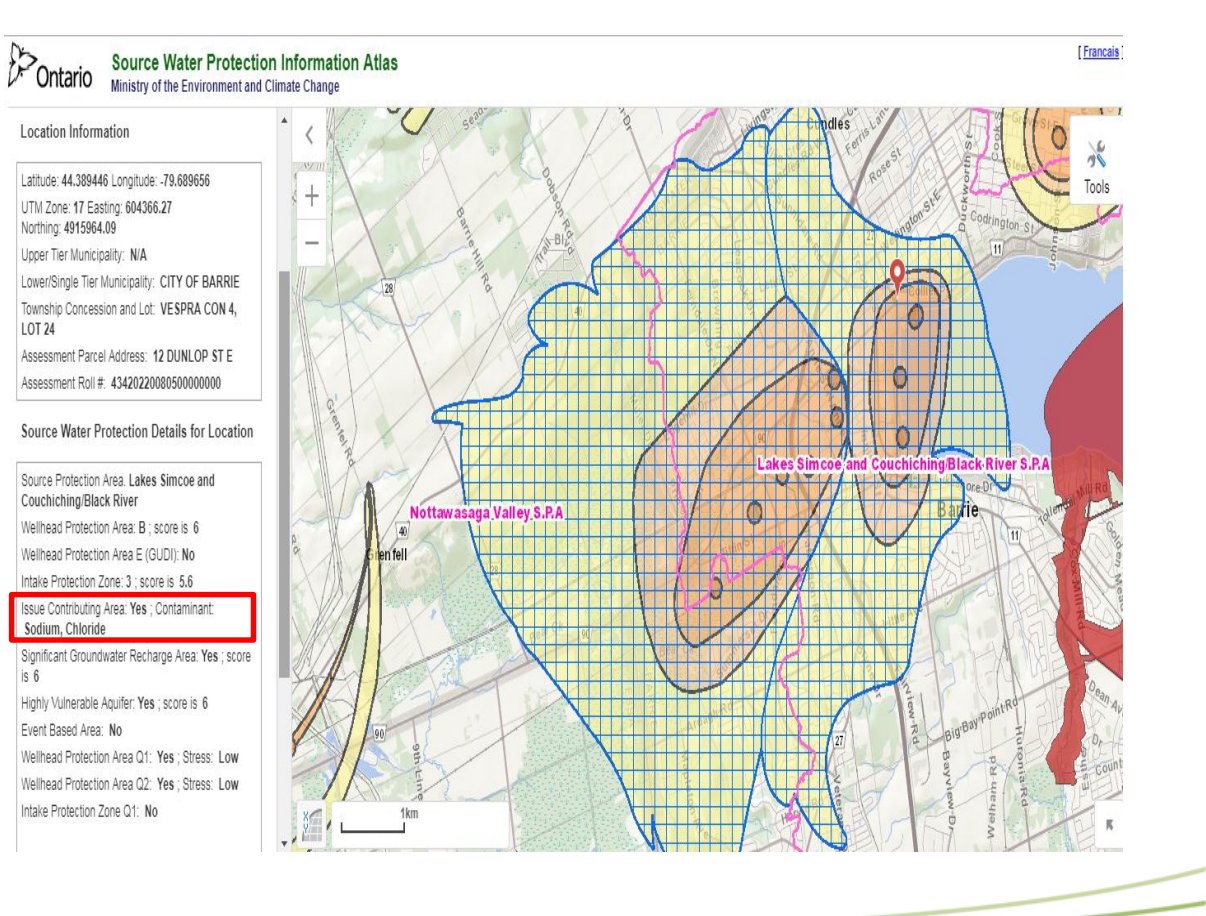

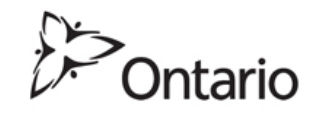

### **Events Based Area (EBA)**

Areas within an Intake Protection Zone where a spill from an activity under an extreme storm event could contaminate the drinking water supply. The EBAs are delineated using modelling and/or monitoring data.

Applicable only to surface water intakes located in large water bodies such as Great Lakes, Connecting Channels, Lake St. Clair, Lake Simcoe and Ottawa River

### Contario Source Water Protection Information Atlas

Latitude: 42.274302 Longitude: -83.082357 UTM Zone: 17 Easting: 328283.08 Northing: 4682331.98 Upper Tier Municipality: NIA Lower(Single Tier Municipality: CITY OF WINDSOR Township Concession and Lot: SANDWICH CON 1 PETITE COTE, LOT 55 Assessment Parcel Address: N/A Assessment Roll #: 37390808400010600000

Location Information

Source Water Protection Details for Location

Source Protection Area. Essex Weilhead Protection Area: No Weilhead Protection Area E (GUDI): No Intake Protection Zone: 3 Issue Contributing Area: No Significant Groundwater Recharge Area: No Highly Vulnerable Acuiter: No Event Based Area: Yes for type: Stored/Transported Fuel/Oil Spill Weilhead Protection Area Q1: No

Wellhead Protection Area Q2: No Intake Protection Zone Q1: No Use the Policy search tab to see if any policies apply – for more details see the source protection plan

wered By Land Information Ontario

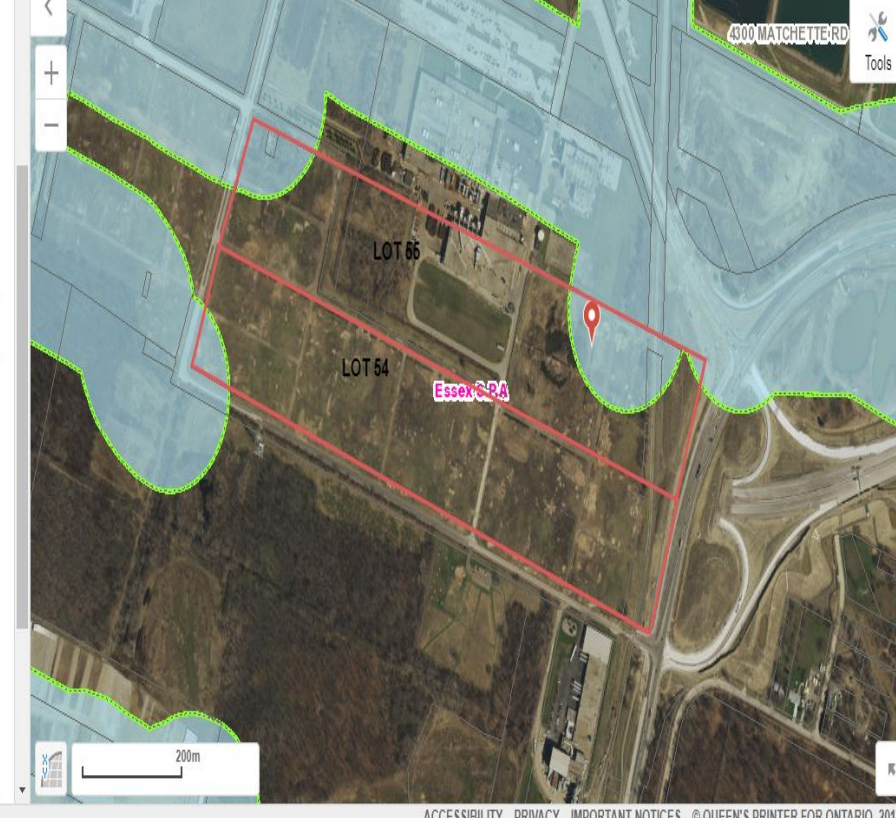

ACCESSIBILITY PRIVACY IMPORTANT NOTICES © QUEEN'S PRINTER FOR ONTARIO, 2017 IMAGERY COPYRIGHT NOTICES

\*Note: Wastewater Treatment Plant / Sanitary Sewer EBA have the potential to make Sewage Works a significant threat (not waste sites or other Instruments).

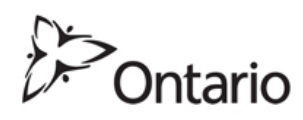

Francais

### Verification of Location

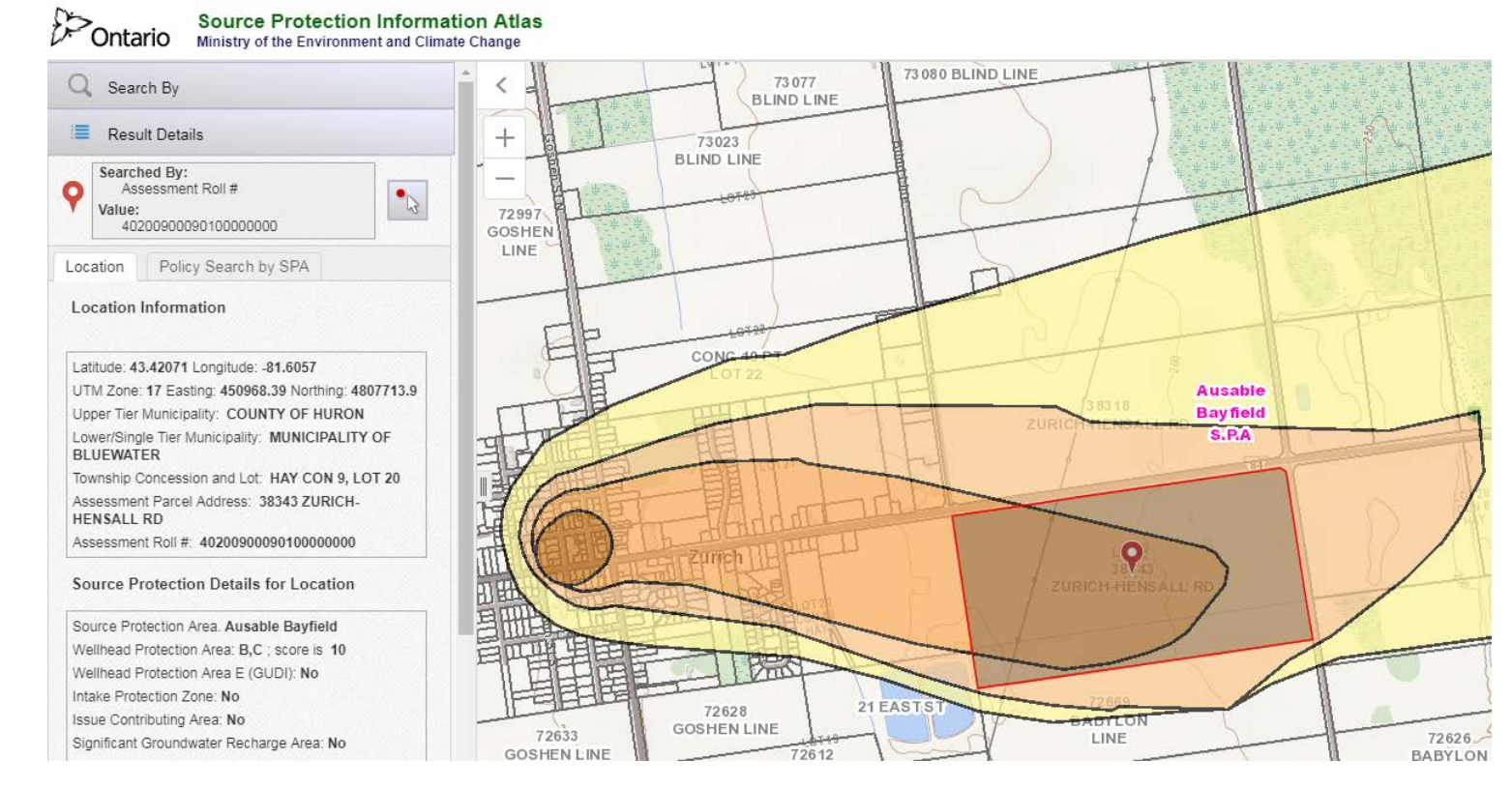

- When searching by street address, Do not assume default PIN location is correct. Confirm the search by zooming in and moving the PIN.
- The PIN may land in the street in front of the property

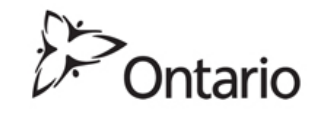

### Searching within Properties

Move PIN to portion of property the activity is located, confirming the zone and score

Do not assume default is correct. Zoom check address and adjust the PIN location against the property boundary if necessary.

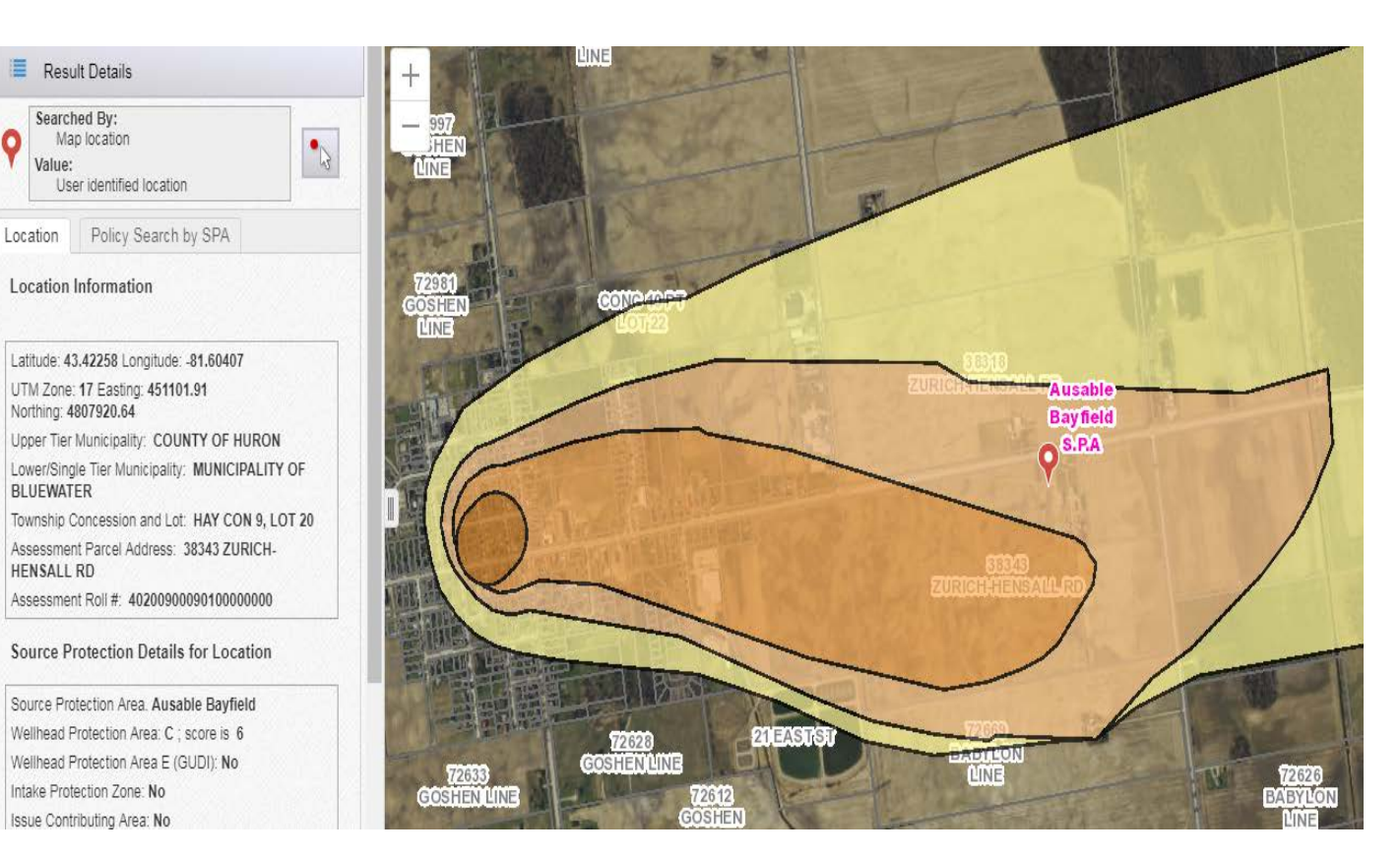

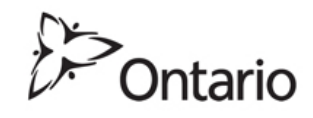

## Begin by clicking on the "Search By" tab

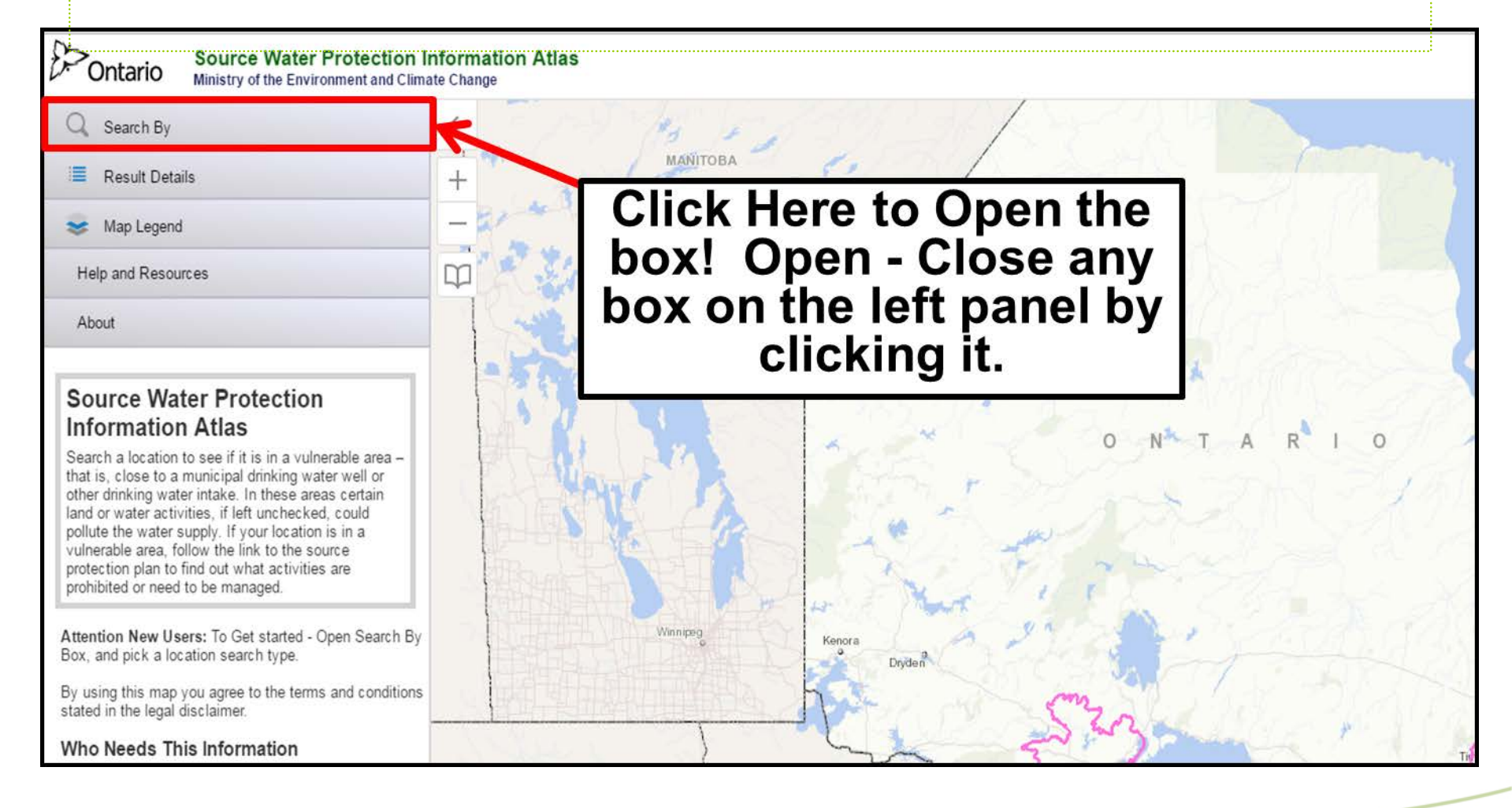

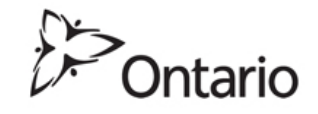

### What is in the "Search By" tab?

Search By

#### Search By Point

- Address (Address, City, Postal Code)
- Coordinates (Latitude/Longitude/UTM)
- Municipality (Lower/Single and Upper/District)

#### Search By Boundary

Note: This search will return the highest vulnerability scores and all Source Protection details found inside the parcel or lot boundary.

Geographic Township/Lot/Concession

Assessment Roll #

| Enter Address      |        |
|--------------------|--------|
|                    | Search |
| Result Details     |        |
| Map Legend         |        |
| Help and Resources |        |
| About              |        |

#### There are two types of searches in SPIA:

### **1. Search By Point**

- Address (Address, City, Postal Code)
- Coordinates (Latitude/Longitude/UTM)
- Municipality (Lower/Single and Upper/District)

### 2. Search By Boundary

- Geographic Township/Lot/Concession Assessment Roll #

Note: A search by boundary will return the highest vulnerability scores and all Source Protection details found inside the parcel or lot boundary.

402009000901000

**Important:** It is the user's responsibility to confirm the location of the search. A map search in SPIA will place you in or very close to your specified search.

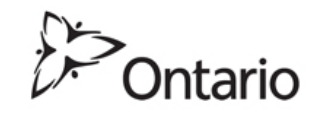

## What is in the "Search By" tab? (Cont'd)

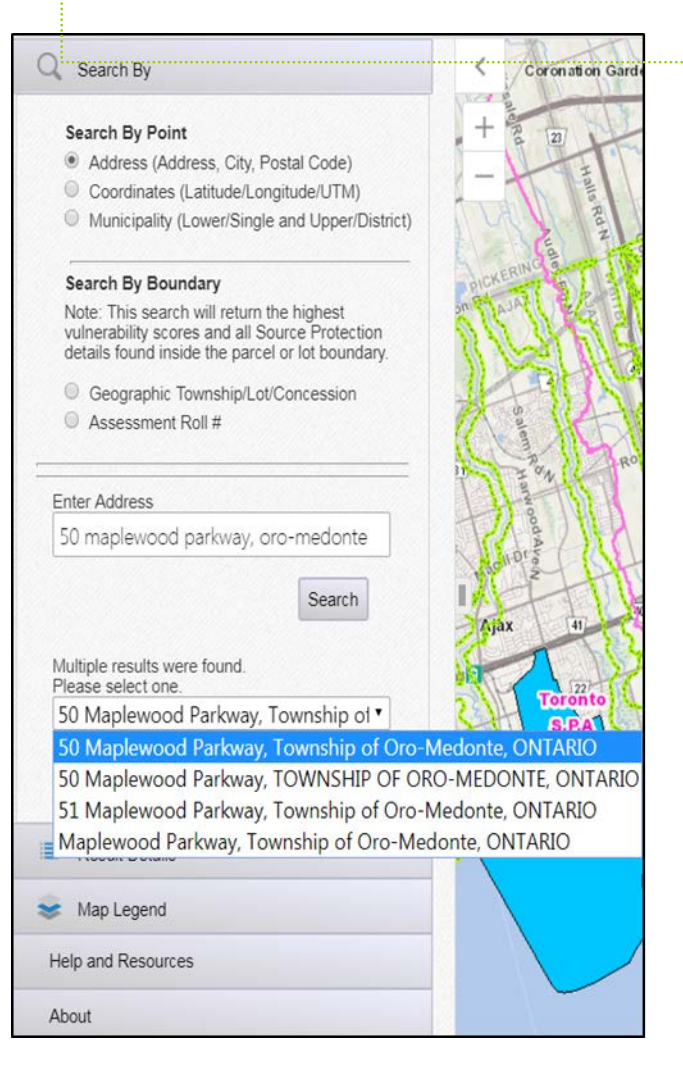

### Example: Address search

- 1. Select the Address search option.
- 2. Enter your address information in the following order: Address, City, (ex."50 Maplewood Parkway, Oro-Medonte") and Click Search.
  - Multiple results will be generated based on similar address types. Use the drop down menu and make a selection.
- 3. Click Go
- 4. **Important:** After performing a search, zoom in on the map and ensure that the red pin is within your desired address. The result detail box will confirm this for you.
  - The Red Pin can be moved by clicking on the map.

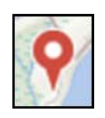

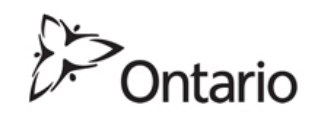

### What is in the "Search By" tab? (Cont'd)

#### Search By

#### Search By Point

- Address (Address, City, Postal Code)
- Coordinates (Latitude/Longitude/UTM)
- Municipality (Lower/Single and Upper/District)

#### Search By Boundary

Note: This search will return the highest vulnerability scores and all Source Protection details found inside the parcel or lot boundary.

- Geographic Township/Lot/Concession
- Assessment Roll #

| Enter | Coordinates | by: |  |
|-------|-------------|-----|--|
|-------|-------------|-----|--|

- Latitude / Longitude (degrees, minutes, seconds)
- Latitude / Longitude (decimal degrees)

|   | 1.1 | Th. | i. |  |
|---|-----|-----|----|--|
| ۳ | U   | 11  | ٧I |  |

| UTM Zone | e 17 ·         |        |
|----------|----------------|--------|
| Easting  |                |        |
|          | (e.g. 583689)  |        |
| Northing | _              |        |
|          | (e.g. 5547433) |        |
|          |                |        |
|          |                |        |
|          |                | Search |
| Result I | Details        | Search |
| Result I | Details        | Search |

#### **Example: UTM Coordinate Search**

- 1. Specify your UTM Zone (e.g. 17)
- 2. Enter your Easting coordinates (e.g. 583689)
- 3. Enter your Northing coordinates (e.g. 5547433)
- 4. Click Search.
- 5. **Important:** After performing a search, zoom in on the map and ensure that the red pin is within your desired address. The results detail box will confirm this for you.
  - The Red Pin can be moved by clicking on the map.

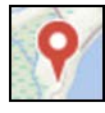

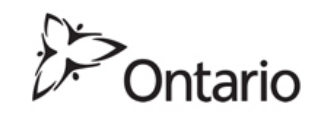

### **Streets/Intersections searches**

Enter a street intersection.

Move PIN to the appropriate street(s) manually, or enter the two street names

Exeter and Wellington, London

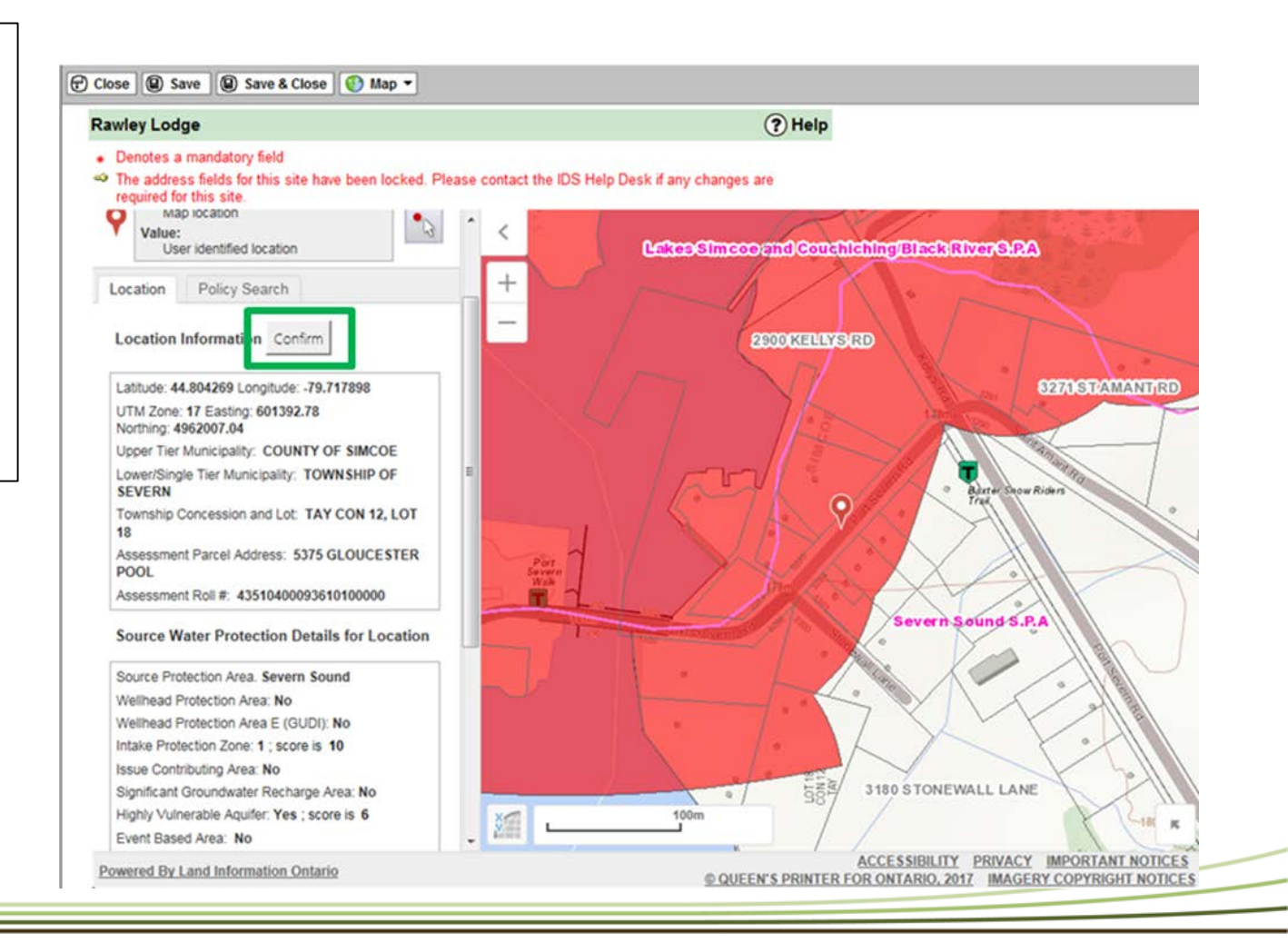

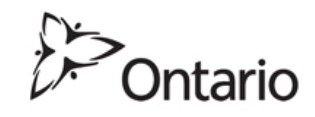

### What is in the "Result Details" tab?

Location Policy Search by SPA

#### Location Information

Latitude: 43.42258 Longitude: -81.60407

UTM Zone: 17 Easting: 451101.91 Northing: 4807920.64

Upper Tier Municipality: COUNTY OF HURON

Lower/Single Tier Municipality: MUNICIPALITY OF BLUEWATER

Township Concession and Lot: HAY CON 9, LOT 20

Assessment Parcel Address: 38343 ZURICH-HENSALL RD

Assessment Roll #: 4020090009010000000

#### Source Protection Details for Location

Source Protection Area. Ausable Bayfield Wellhead Protection Area: C ; score is 6 Wellhead Protection Area E (GUDI): No Intake Protection Zone: No Issue Contributing Area: No Significant Groundwater Recharge Area: No Highly Vulnerable Aquifer: No Event Based Area: No Wellhead Protection Area Q1: No Wellhead Protection Area Q2: No Intake Protection Zone Q: No

Use the Policy search tab to see if any policies apply – for more details see the <u>source protection plan</u>

The Significant threats for the vulnerable areas at this location can be found at this <u>link.</u> After completing a search, the Result Details will automatically open.

### In the Result Details tab there are two sections:

### 1. Location Details section

- This section lists all location and Source Protection information related to your search.
- For more details surrounding the Source Protection Area, click on the link to the Source Protection Plan.

### 2. Policy Search section

 This section lists the Source Protection policies which apply to your location. (See the next page for more details)

Note: Result Details will always be populated regardless if a layer is toggled on or off

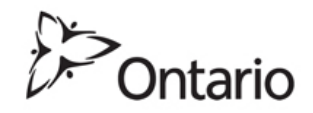

Information is current as of: March, 2018

17

### What is in the "Result Details" tab? (Cont'd)

| Q Search By                                                                                                    |
|----------------------------------------------------------------------------------------------------|
| Result Details                                                                                                   |
| Searched By:<br>Address<br>Value:<br>50 Maplewood Parkway, Township<br>Oro-Medonte, ONTARIO                      |
| Location Policy Search                                                                                           |
| * Source<br>Protection Area: Lakes Simcoe and Couch<br>Policy Search Type<br>Must Conform<br>With O All Policies |
| Policy Database<br>Number:                                                                                       |
| Implementing All V                                                                                               |
| Policy Atlas Download - All Policies<br>Search Reset                                                             |
| See Map Legend                                                                                                   |
| Help and Resources                                                                                               |
| About                                                                                                    |

### 2. Policy Search window

- If you're interested in viewing the Source Water Protection policies which apply to your location, click on the Policy Search Window
- Policy Searches can be filtered by "Must Conform With Policies" or by "All Policies".
  - **Must Conform With**: are mandatory policies which require action (Prescribed Instruments, Risk Management Plans, Prohibition, Restricted Land Uses, and Land Use Planning policies).
  - Users can also download the entire Policy Atlas for local analysis.

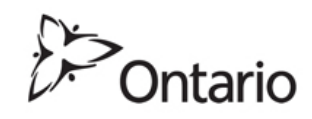

### Policy Search Results: Policies are displayed below the map.

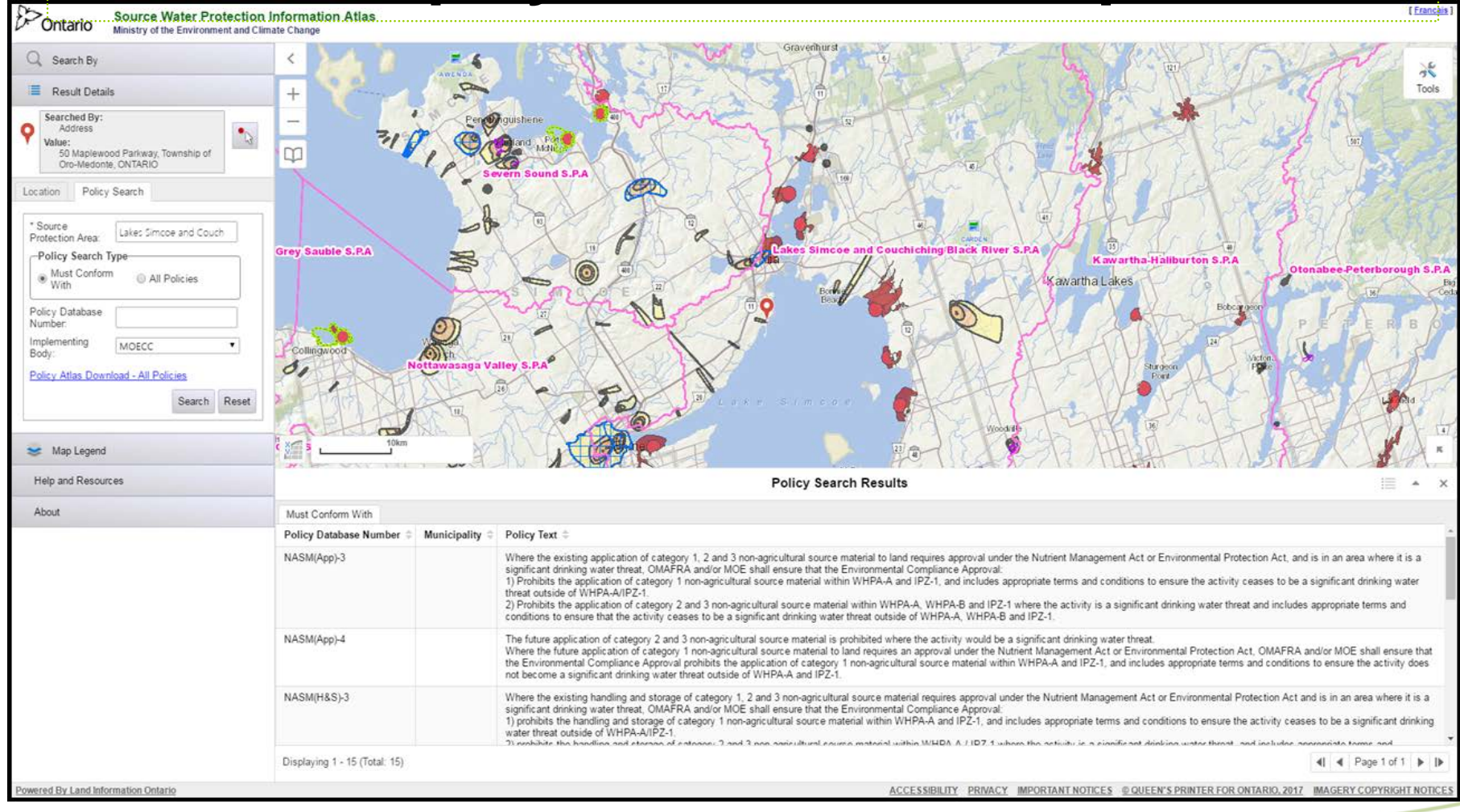

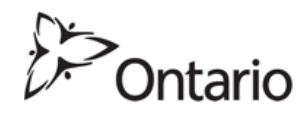

### What is in the "Map Legend" tab?

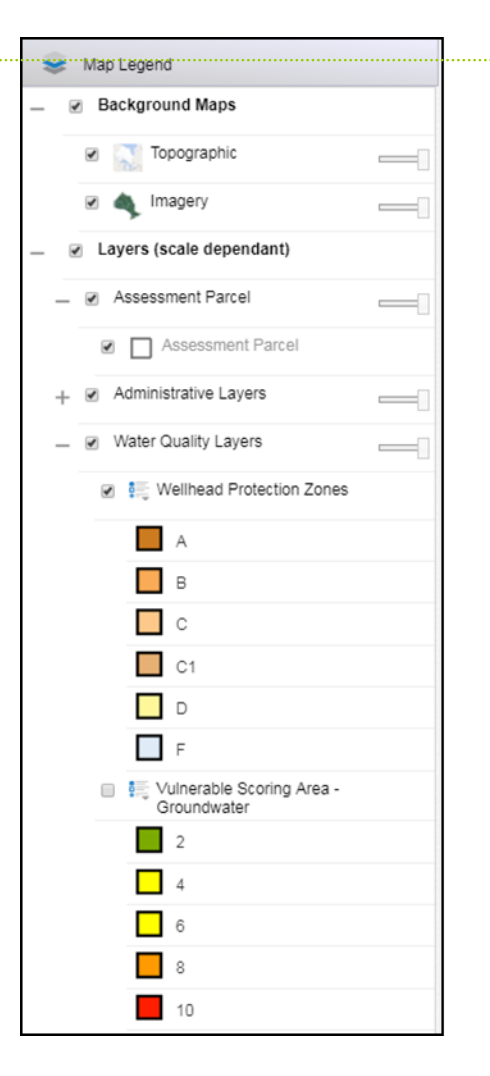

- As you zoom in on the map, more layers of information will become activate. To customize your map view, select from a variety of layers and adjust opacity using the transparency slider.
- Layers which appear greyed out are only visible once you zoom in. For example:

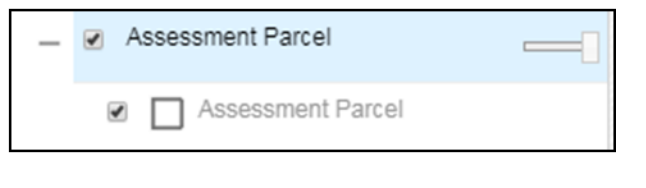

**Tip:** By deselecting layers you can speed up the maps refresh rate. Toggle off the Imagery and Assessment layers first if not needed.

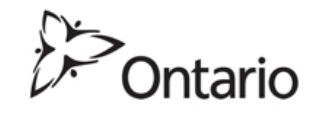

## What is in the "Help and Resources" tab?

| Help and Resources                                  |
|-----------------------------------------------------|
| Help                                                |
| Help                                                |
| Resources                                           |
| Source Water Statistics                             |
| Risk Measure Catalogue                              |
| Source Protection Assessment Reports and Plans      |
| Protection Information Library                      |
| Threats Tool                                        |
| A document of Definitions                           |
| View more information about data layers on the Map. |
| Directors Technical Rules                           |
| Frequently Asked Questions                          |
| About                                               |

**Bonus:** There are a number of supporting links and documents provided in the Help and Resources section. Explore them to learn more about Source Protection.

Open the Threats Tool, to determine what Activities are significant risks in different zones and scoring areas.

| ≡                                | Source Water Protection Threats Version ( 2017)                    |                                                          |                                |                                     |  |  |  |  |  |  |
|----------------------------------|--------------------------------------------------------------------|----------------------------------------------------------|--------------------------------|-------------------------------------|--|--|--|--|--|--|
| <b>ப</b><br>Home                 |                                                                    |                                                          |                                | •                                   |  |  |  |  |  |  |
| <b>్ర</b><br>Threats Dashboard   | Threat Sub Category Search by one of the 39 Threat sub categories. | © Zone and Score<br>Search by Vulnerable Zone and Score. | Chemicals Search by Chemicals. | o Pathogens<br>Search by Pathogens. |  |  |  |  |  |  |
| Search by Threat Sub<br>Category | Search                                                             | Search                                                   | Search                         | Search                              |  |  |  |  |  |  |
| Search by Zone Scores            | Water Quantity Threats Search by Quantity Threats.                 |                                                          |                                |                                     |  |  |  |  |  |  |
| Search by Chemicals              | Search                                                             |                                                          |                                |                                     |  |  |  |  |  |  |
| Search by Pathogens              |                                                                    |                                                          |                                |                                     |  |  |  |  |  |  |
| Search by Quantity Threats       |                                                                    |                                                          |                                |                                     |  |  |  |  |  |  |

<u>Note: Significant threat activities in ICAs.</u> Be aware that you also need to check the contaminants associated with any Issue Contributing Area identified in the Results Details, and decide if the activity you are reviewing involves that contaminant.

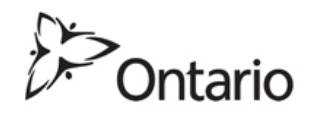

## What is in the Tools Box?

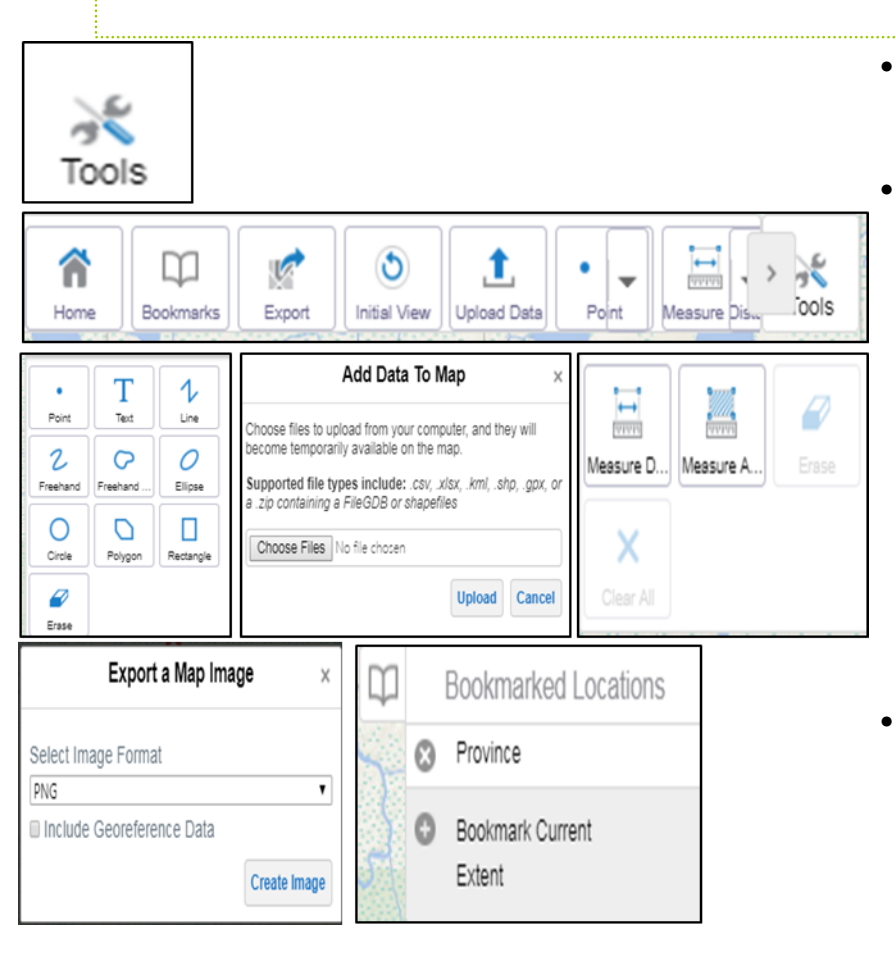

- Click on the Tools Icon located in the top right corner of your screen.
- There are a number of widgets in which you can customize your map.
  - Add Text
  - Add Markups
  - Calculate Distances and Areas
  - Create Bookmarks
  - Export Maps
- Visit <u>https://www.sse.gov.on.ca/sites/MNR-PublicDocs/EN/Policy/User\_Guide-Map\_a\_Natural\_Heritage\_Area-eng.pdf</u>

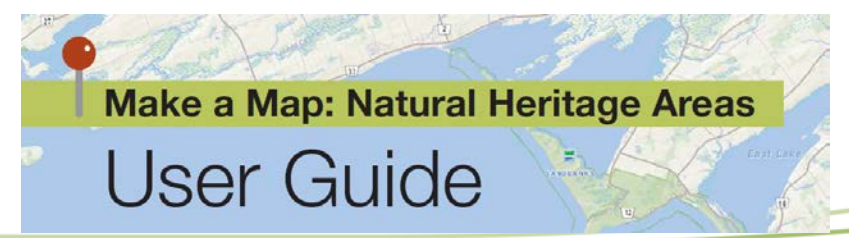

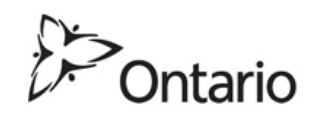

### **Upload Widget**

| 1 | A                        | В                    | C        | D        | E      |               |        |           |        |               |               |       |          |        |       |
|---|--------------------------|----------------------|----------|----------|--------|---------------|--------|-----------|--------|---------------|---------------|-------|----------|--------|-------|
|   | SourceProtectionRegion   | SourceProtectionArea | POINT_X  | POINT_Y  | Hwy    | DetailsApprox | (      |           |        |               |               |       |          |        |       |
| 1 | Lake Erie - Kettle Creek | Grand River          | -80.2251 | 43.49956 | 6      | Hwy 6 Northb  | c      |           |        |               |               |       |          |        |       |
|   | Lake Erie - Kettle Creek | Grand River          | -80.3305 | 43.65783 | 6      | F             |        |           |        |               |               |       |          |        |       |
| Ļ | Lake Erie - Kettle Creek | Grand River          | -80.3285 | 43.52806 | 7      | ł             |        | No.       |        |               |               |       |          | 1000   |       |
| i | Lake Erie - Kettle Creek | Grand River          | -80.1319 | 43.61028 | 7      | F 12-         |        | 10 10     |        | 12 million 13 |               |       | 1        |        |       |
| ; | Lake Erie - Kettle Creek | Grand River          | -80.375  | 43.1567  | 24     | +             | ~      | ~         |        |               |               |       | 0 0      |        | 1.000 |
| , | Lake Erie - Kettle Creek | Grand River          | -80.3133 | 43.32951 | 24     | F             |        |           | JUA -  | (O)           |               | •     | ↔        | 10. 15 | 200   |
| ; | Lake Erie - Kettle Creek | Grand River          | -80.3592 | 43.07541 | 24     | ŀ             |        |           | DZ0    |               |               |       | [111111] | 3 6    | 20    |
| 1 | Lake Erie - Kettle Creek | Grand River          | -80.4891 | 43.47292 | 85     | H-MA          | Home   | Bookmarks | Export | Initial View  | Unload Data   | Point | Measure  | Dis    | ools  |
| 0 | Lake Erie - Kettle Creek | Grand River          | -80.4732 | 43.46799 | 85     | HTC           |        |           | Enport |               | aprodu b dita |       | Incasare |        |       |
| 1 | Lake Erie - Kettle Creek | Grand River          | -80.3353 | 43.41368 | 401    |               |        | /         |        |               |               | D10   | 1000     |        | 353   |
| 2 | Lake Erie - Kettle Creek | Grand River          | -80.3177 | 43.41457 | 401    | Hwy 401 Wes   | t      | 1         |        |               |               |       |          |        |       |
| 3 | Lake Erie - Kettle Creek | Grand River          | -80.2128 | 43.16762 | 403    | Hwy 403 Wes   | t      |           |        |               |               |       |          |        |       |
| 4 | Lake Erie - Kettle Creek | Grand River          | -80.3592 | 43.1648  | 403    | Hwy 403 East  | Ł      |           |        |               |               |       |          |        |       |
| 5 | Lake Erie - Kettle Creek | Grand River          | -80.6342 | 43.39676 | 08-Jul | Hwy 7/8 East  | •      |           |        |               |               |       |          |        |       |
| 6 | Lake Erie - Kettle Creek | Grand River          | -80.4576 | 43.43508 | 08-Jul | Hwy 7/8 West  |        |           |        |               |               |       |          |        |       |
| 7 | Lake Erie - Kettle Creek | Long Point           | -80.3496 | 42.83791 | 3      | Hwy 3 Eastbo  |        |           |        |               |               |       |          |        |       |
| 8 | Lake Erie - Kettle Creek | Long Point           | -80.5197 | 42.85381 | 3      | Hwy 3 Eastbo  | -<br>L |           |        |               |               |       |          |        |       |
| - |                          |                      |          |          |        | 1             | -      |           |        |               |               |       |          |        |       |

Click on upload Data; You can map locations or upload your own data from a number of compatible file types like Excel and GIS Shape files. You just need Latitude and Longitude fields.

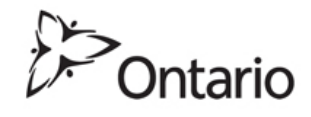

### Printing a Map

Option 1: Use the "CTRL" + "Print Scrn" keys, to copy and then paste the image to your document. The F11 command expands the map to fill your screen.

Option 2: Use the Tool Box in SPIA

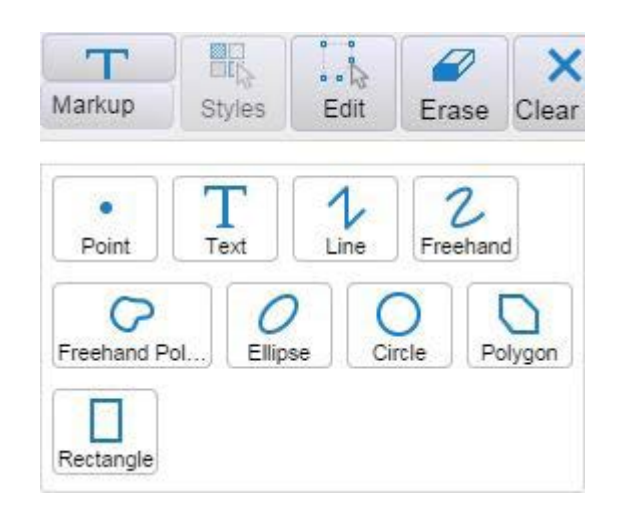

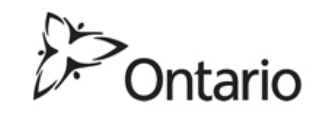

### Troubleshooting Location issues

# SPIA can't find the address. Now what? Or, I found on it on Google but it's not in SPIA?

- Note: Google Map will estimate an address even if the address doesn't exist. Use it if you must, <u>but be careful.</u>
- Addressing is wrong (the site was next door to 111 Albert Street, so user entered 109 into IDS, but there is no 109 Albert Street)
- Check Canada Postal Code. You may need to correct the address as well.
  - Multiple addresses in address field
  - Mailing address is different than physical address
    - (This happens when you merge properties into malls or business complexes)
  - No parcel for address
    - (trailer parks, or informal subdivisions, municipal lots)
  - No official address of any kind address is a placeholder
  - Same street name in different towns or cities
  - Street naming not current.
  - Municipality name is different; search a partial name
    - O'CONNOR is actually O CONNOR so try a partial name CONNOR
    - It's only a hyphen or an apostrophe but makes a difference.

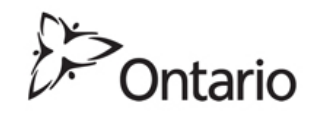

### Let's go *LIVE* to SPIA

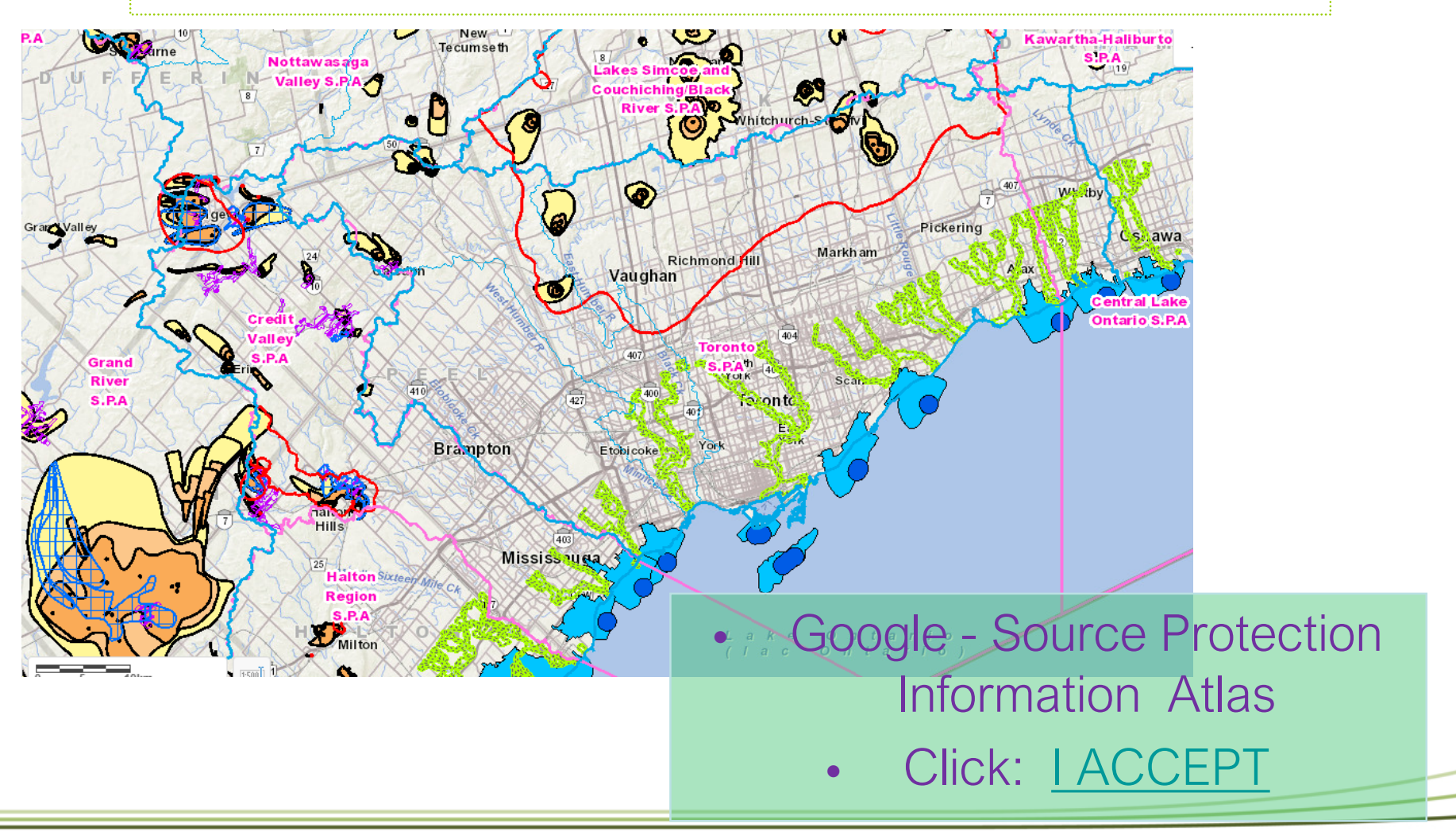

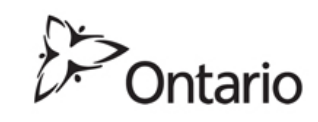

### Thank you and Questions?

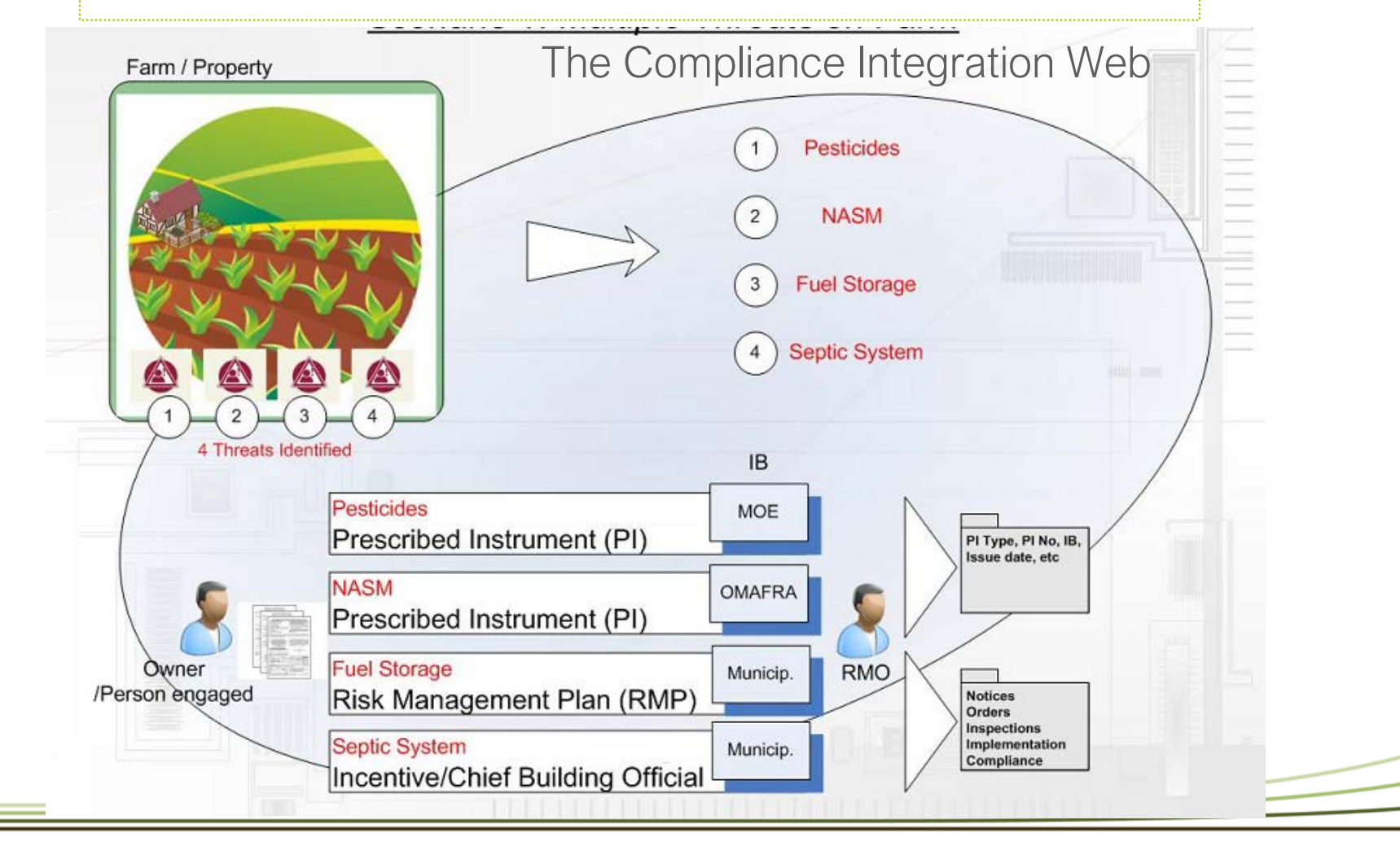

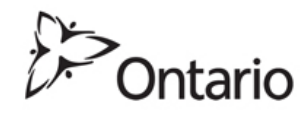